## HOW TO: Forwarding Your Direct Phone Extension to Microsoft Teams

- 1. Click on the MS Teams icon on your desktop.
- 2. Log into to Microsoft Teams using your APS username and password if you are not already logged in.
- 3. Click on the 'Calls' button in the tool bar of the left-hand side of the window.
- 4. Your 'MS Teams Phone Number will be displayed under the number pad.

- 5. From your desk phone dial \*729 and your 10digit Teams Telephone number.
- 6. **To turn off call forwarding** of your desktop phone dial #72 from your desktop telephone set.

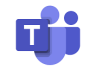

Calls

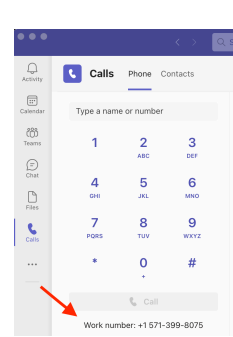